## 改訂3版訂正情報-2018/7/23更新

本書(第1刷)の掲載内容に下記の誤り・更新情報がございました。読者の皆様、および関係者の方々 にご迷惑をおかけしましたことをお詫び申し上げます。

## 第1日

P.30-「「6」hosts(ホスト名と IP アドレスの情報ファイル)の変更」 誤) [root@h2g mail]# cd /etc ←⑪hosts ファイルのディレクトリ [root@h2g etc]# vi hosts ← ®hosts ファイルの変更 …省略… -⑲ここで [:] [\$] そして [o] (英小文字オー) 入力 ([Enter] なし)。そして以下の行を入力 192.168.0.18 h2g.example.com h2g ← [Enter] 入力 -⑳そして、最後に、[Esc] [:] [w] [q] [!] を入力 [root@h2g etc]# more /etc/hosts ←(21)設定確認 127.0.0.1 localhost localhost.localdomain localhost4 localhost4.localdomain4 localhost localhost.localdomain localhost6 localhost6.localdomain6 ::1 192.168.0.18 h2g.example.com h2g [root@h2g etc]#

正)

[root@h2g mail]# cd /etc ← ⑪hosts ファイルのディレクトリ [root@h2g etc]# vi hosts ← ⑱hosts ファイルの変更

 $127.0.0.1 \quad local host \ local host. local domain \ local host4 \ local host4. local domain4$ 

⑩ここで、文字キー [i] だけ打つ([Enter] は押さない)。そして、文字列「h2g.example .com h2g example.com」(最後の空白を忘れずに)を入力し([Enter] は押さない)、
 [Esc] キーを押下する。
 そうすると、以下の行のようになる。
 最後に、[Esc] [:] [w] [q] [!] を入力すると終了する。

127.0.0.1 h2g.example.com h2g example.com localhost localhost.localdomain localhost4 localhost4.localdomain4

[root@h2g etc]# more hosts ←(21)設定確認

127.0.0.1 h2g.example.com h2g example.com localhost localhost.localdomain localhost4 localhost4.localdomain4

 ::1
 localhost localhost.localdomain localhost6 localhost6.localdomain6

 [root@h2g etc]#